## Veranstaltung bearbeiten - Raumanfrage zurückziehen

Möchten Sie die Raumanfrage zu einem bestimmten Veranstaltungstermin zurückziehen, wählen Sie die Registerkarte Termine/Räume im Edit-Modus.

Klicken Sie im entsprechenden Termin in der Spalte Anfragestatus auf den grünen oder gelben Punkt, markieren Sie die Raumanfrage, die Sie zurückziehen möchten, und bestätigen Sie die vom System gestellte Nachfrage durch Wahl des Buttons Anfrage zurückziehen. Wurde schon ein Raum zugewiesen, setzen Sie bitte vor Ja, Raumanfrage zurückziehen ein Häkchen und klicken nochmals Anfrage zurückziehen, um das Zurückziehen des Raumes zu bestätigen.

Auch über den Menüpunkt Raumanfragen bearbeiten können Sie Raumanfragen zurückziehen.

| Veranstaltung Termine/Räume Lehrpersonen Zuordnung VVZ Reihenfolge VVZ   | Zugeordnete Veranstaltungseinheit |  |  |  |  |  |
|--------------------------------------------------------------------------|-----------------------------------|--|--|--|--|--|
| Lehrperson WiSe 2022/23 206234 Vorlesung Politische Systeme im Vergleich |                                   |  |  |  |  |  |
| Hilfetext                                                                |                                   |  |  |  |  |  |
|                                                                          |                                   |  |  |  |  |  |

Hinweis zur Raumbelegung: Tragen Sie Rhythmus, Datum und Uhrzeit ein und klicken Sie dann auf "Speichern". Das Feld "Raum" bleibt zunäch buchen. Sobald der Raumverwalter zugestimmt hat werden Sie per E-Mail informiert.

| Neu                                                         | Standard           |          | ~     | Sort  |               |                                     |              |            |                     |
|-------------------------------------------------------------|--------------------|----------|-------|-------|---------------|-------------------------------------|--------------|------------|---------------------|
| Ausw.                                                       | Anfrage-<br>status | *<br>Tag | von   | bis   | *<br>Rhythmus | Raum                                | Anfangsdatum | Enddatum   | *<br>Parallelgruppe |
|                                                             | •                  | Mi       | 08:00 | 10:00 | w.            | Carl-Zeiß-Straße 3 - HS 4 (Hörsaal) | 19.10.2022   | 08.02.2023 | 1-Gruppe            |
| Raumanfrage erfüllt                                         |                    |          |       |       |               |                                     |              |            |                     |
| Speichern Freie Räume suchen Raumanfrage Auswahl Neue Suche |                    |          |       |       |               |                                     |              |            |                     |

## Raumanfrage für 206234 Politische Systeme im Vergleich [Vorlesu

| 🥖 🔯 🖡                                          |         |                                     |                     |  |  |  |
|------------------------------------------------|---------|-------------------------------------|---------------------|--|--|--|
| 1 Treffer 🛛 🔶 <u>Jetzt Raumanfrage stellen</u> |         |                                     |                     |  |  |  |
|                                                |         |                                     |                     |  |  |  |
| Aktion                                         | Status  | Raum                                | Änderungsdatum      |  |  |  |
|                                                | erfüllt | Carl-Zeiß-Straße 3 - HS 4 (Hörsaal) | 19.07.2022 09:43:21 |  |  |  |

Bemerkung speichern Anfrage zurückziehen